LOCO.

# Bedienungsanleitung Service Display record R62

automatische Türsysteme - das ist record!

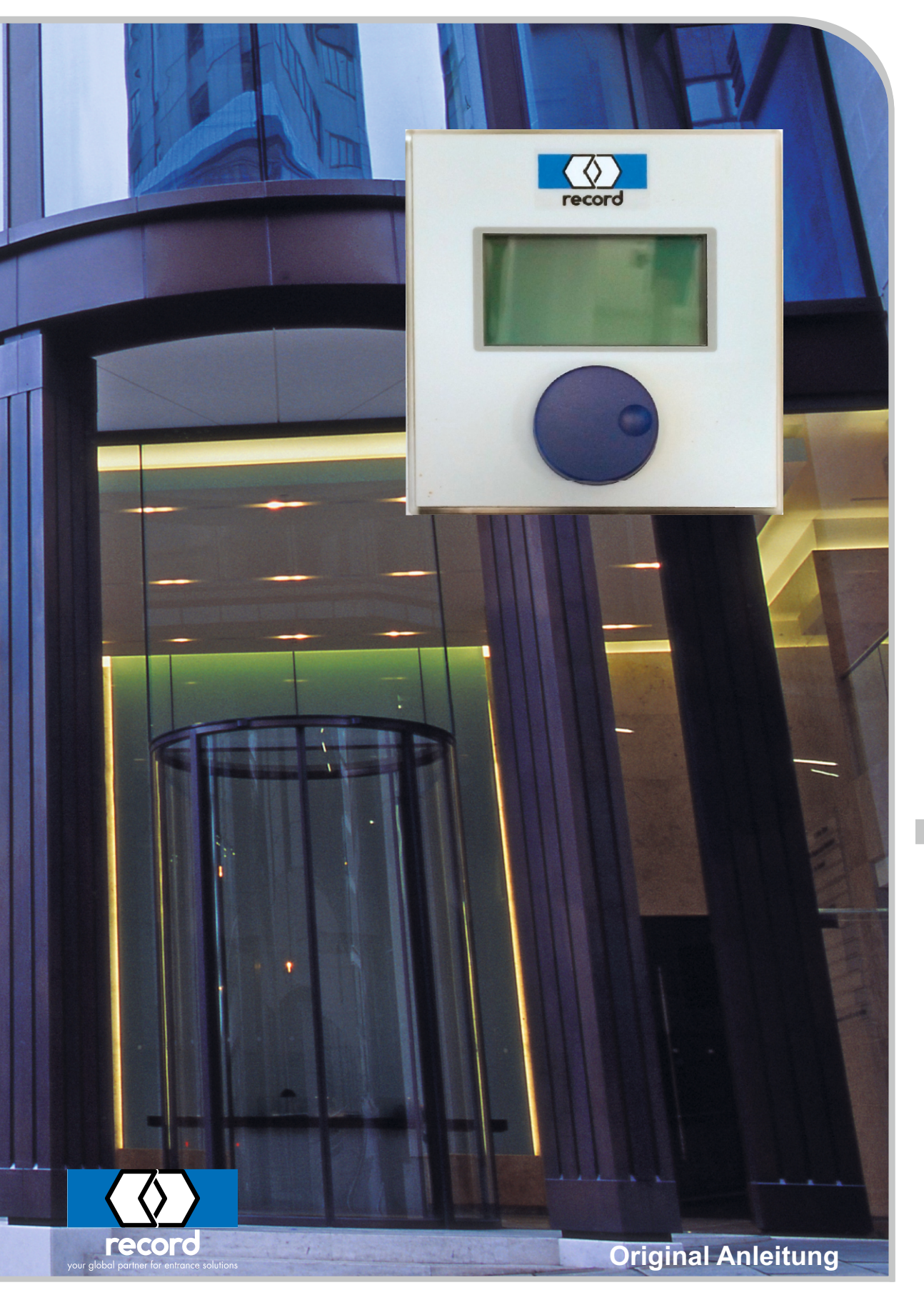

# Inhaltsverzeichnis

|     | Änderungsverzeichnis                                  | 3 |
|-----|-------------------------------------------------------|---|
| 1   | Anleitung                                             | 4 |
| 1.1 | Anschluss des Service Displays                        | 4 |
| 1.2 | Anschluss am Pfosten an der Eingangstür sichere Seite | 4 |
| 2   | Betriebsarten                                         | 5 |
| 2.1 | Allgemeines                                           | 5 |
| 2.2 | Inbetriebnahme des record Service-Displays            | 6 |
| 2.3 | Eingabe des Zugangscodes                              | 7 |
| 3   | Parameter-Anzeige                                     | 8 |
| 4   | Parameter-Übersicht                                   | 9 |

# Änderungsverzeichnis

# Α

| Anleitung             |   |
|-----------------------|---|
| Allgemeine Änderungen | 4 |

## Ρ

| Parameter-Übersicht   |   |
|-----------------------|---|
| Allgemeine Änderungen | 9 |

## 1 Anleitung

## 1.1 Anschluss des Service Displays

Das Service Display an einen der Steckplätze in der Türanlage oder an der optionalen Steckdose im Pfosten auf der Innenseite (sichere Seite) einstecken.

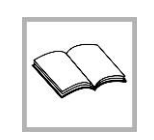

## WICHTIG

Sicherstellen, dass der "ON / OFF" Schalter auf OFF steht, bevor das Display an den Steckplatz angeschlossen bzw. die Verbindung gelöst wird.

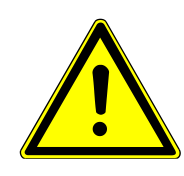

#### 

Ist das Display während dem Verbinden / Trennen eingeschaltet (Schalter ON)

- kann dies zu Zerstörung der Steuerungs-Schnittstelle führen
- Schalter in OFF Position schalten

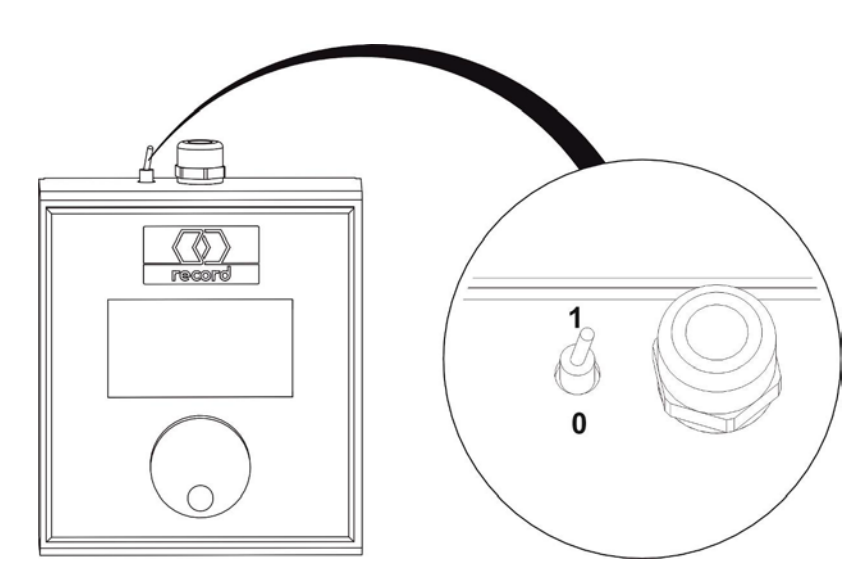

1.2 Anschluss am Pfosten an der Eingangstür sichere Seite

| [ [ | 0        | ] | Die Schutzkappe entfernen und den Stecker des   |
|-----|----------|---|-------------------------------------------------|
|     |          |   | Service Displays in die 9pol. Steckdose einste- |
|     |          |   | cken (siehe Bild).                              |
|     | തി       |   |                                                 |
|     |          |   |                                                 |
|     | (17)     |   |                                                 |
|     |          |   |                                                 |
|     | <u> </u> |   |                                                 |

## 2 Betriebsarten

## 2.1 Allgemeines

Auf dem Service Display werden die einzelnen Parameter und einstellbaren Timer-Werte einzeln angezeigt. Der Zugriff auf die Menüs erfolgt wie unten angezeigt über den blauen Drehschalter an der Vorderseite des Service Displays.

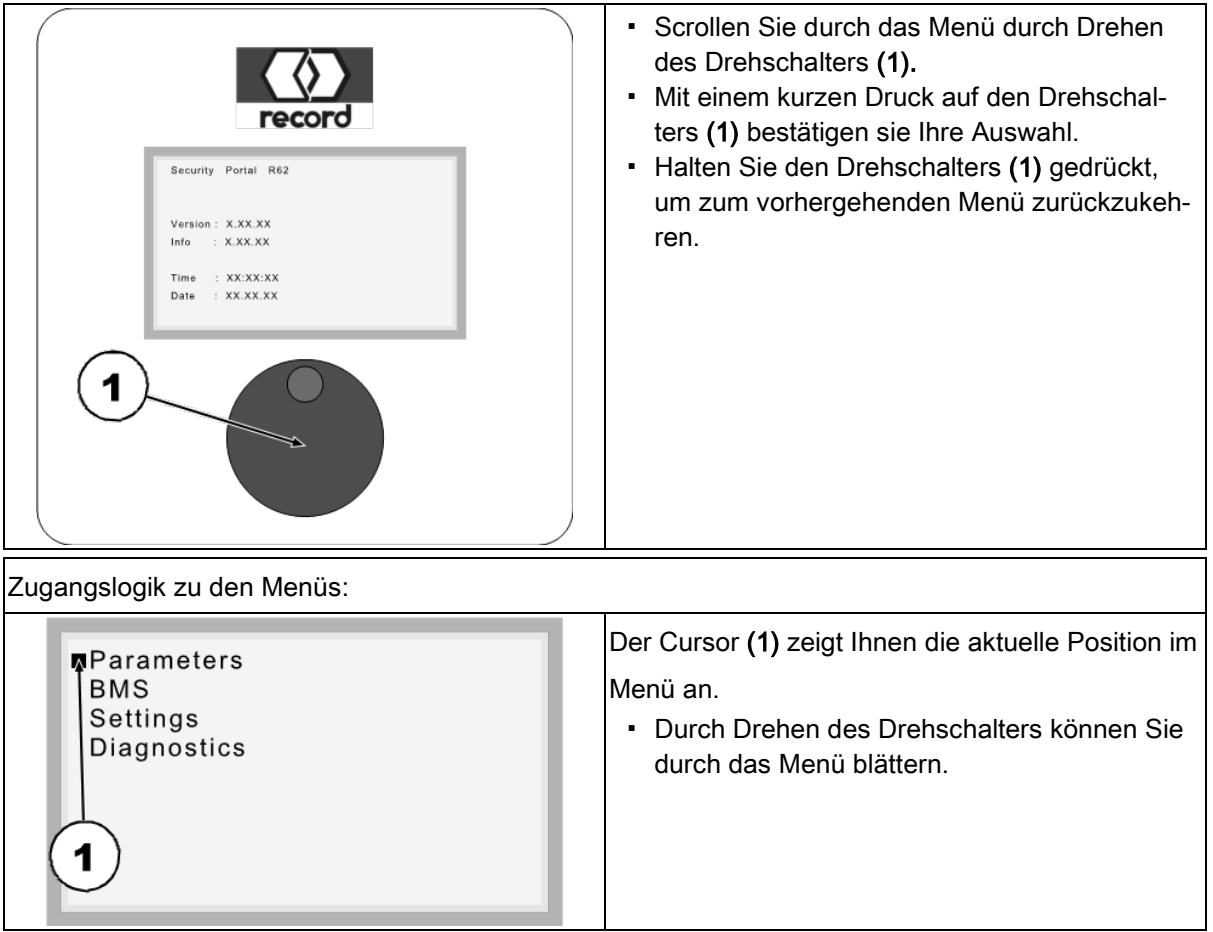

## 2.2 Inbetriebnahme des record Service-Displays

Vor Inbetriebnahme muss das record Service-Display für die Kommunikation mit der SPS konfiguriert werden.

#### Öffnen des Menüs "SETUP":

Stecker anschliessen, den Drehschalter gedrückt halten und bei gedrücktem Drehschalter das Display einschalten.

#### Einstellen der Übertragungsgeschwindigkeit:

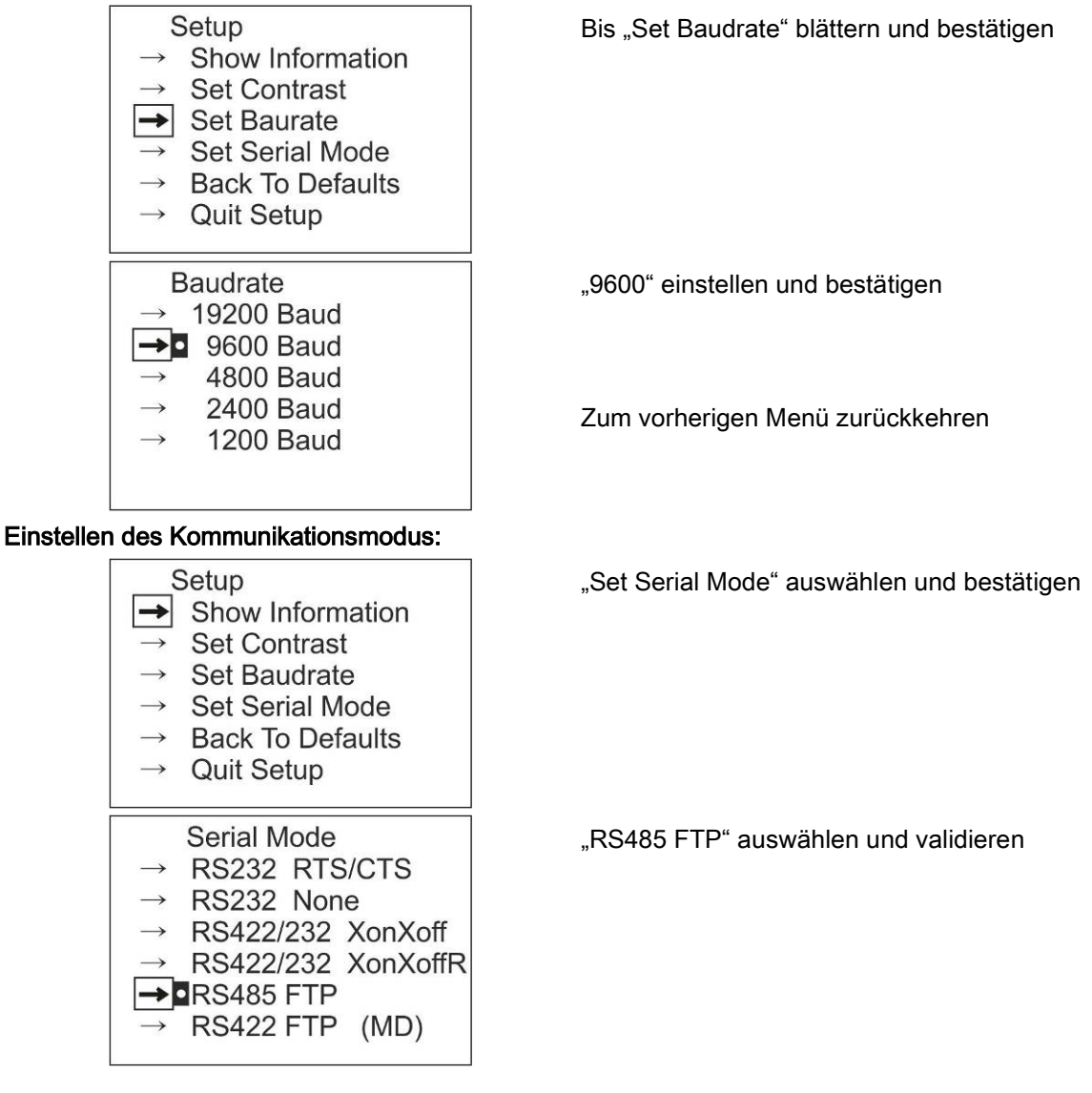

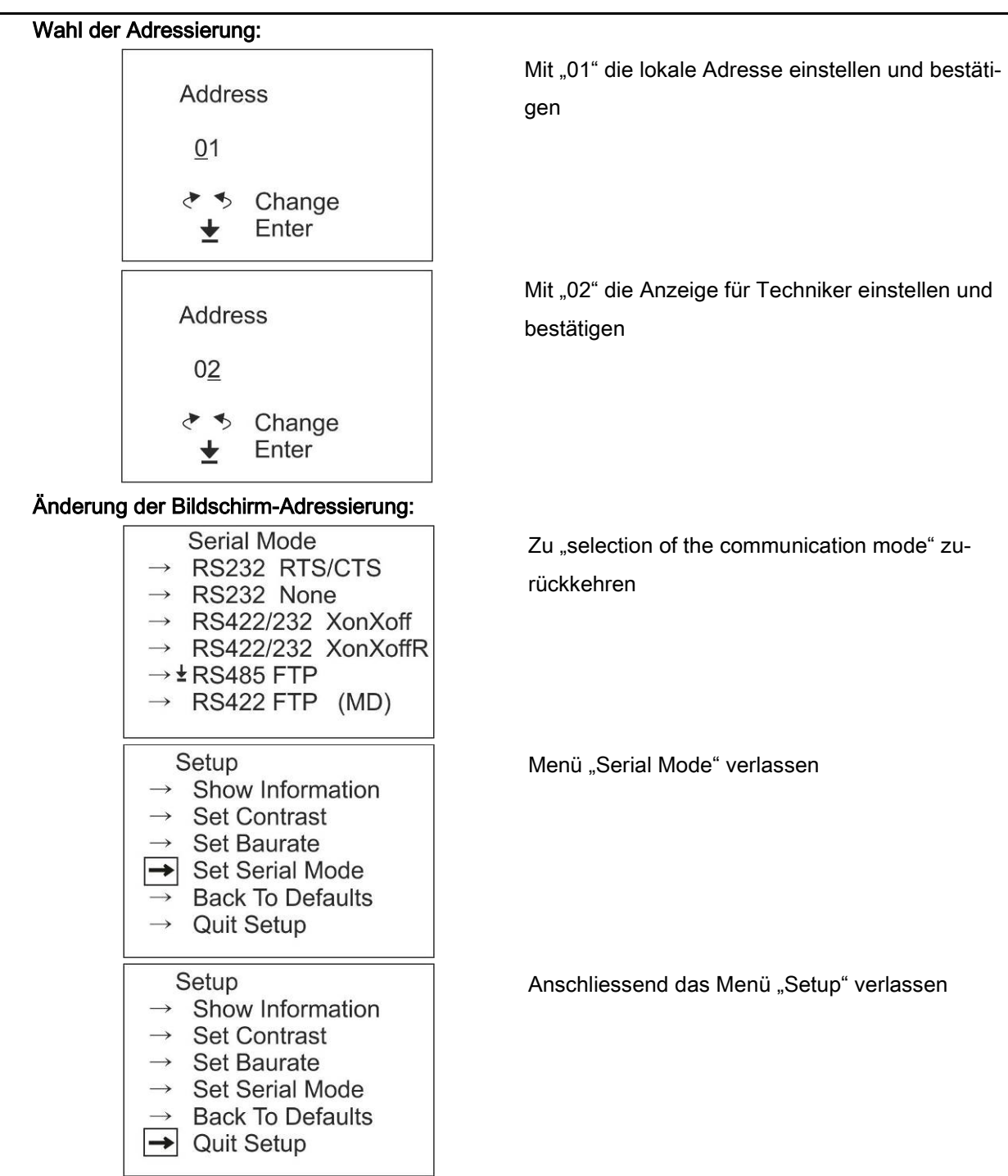

## 2.3 Eingabe des Zugangscodes

Der Menüzugriff ist passwortgeschützt, damit nur qualifizierte Fachleute die eingestellten Parameter ändern können.

Zur Abfrage der Einstellungen ist jedoch kein Code erforderlich. Öffnen des nachfolgenden Menüs ist durch einfache Validierung möglich.

Fordern Sie Ihren Zugangscode bei Ihrem record-Vertriebspartner an.

# 3 Parameter-Anzeige

### Seitenlayout

| nonayout                                                                                      |                                                                                                    |  |  |  |  |
|-----------------------------------------------------------------------------------------------|----------------------------------------------------------------------------------------------------|--|--|--|--|
| Security Portal R62<br>Version : X.XX.XX<br>Info : OK !<br>Time : XX:XX:XX<br>Date : XX.XX.XX | <ul> <li>Folgende Informationen werden angezeigt:</li> <li>Aktuelle Programmdetails</li> <li>Software Version</li> <li>Informationsmeldung (aktuelle Betriebsart,<br/>Wartung erforderlich, usw.)</li> <li>Datum und Zeit des Systems</li> </ul> |  |  |  |  |

| PARA          | METER           | WERKS-<br>EINSTEL-<br>LUNG | BESCHREIBUNG                                                                                                    |
|---------------|-----------------|----------------------------|----------------------------------------------------------------------------------------------------|
| → KUI         | NDE             |                            |                                                                                                    |
|               | → Customer      | 0                          | Parameter um spezielle Kunden Funktionen zu<br>wählen:<br>0 = Standard<br>1 = Toronto                                                                                                    |
| → SEN         | NSOR            | 1                          |                                                                                                    |
| → PSensorType |                 | 2                          | Sensor Typ wählen:<br><b>0</b> = kein Sensor<br><b>1</b> = Kontaktmatte<br><b>2</b> = IEE 3D – Tailgaiting Sensor<br><b>3</b> = externe Freigabe                                            |
| → BET         | RIEBSARTEN      |                            |                                                                                                    |
|               | → VERRIEGELT    |                            |                                                                                                    |
|               | → PDetection    | OFF                        | Schutz vor Einsperrung in der Betriebsart VER-<br>RIEGELT:<br>ON: Erfassung in der Anlage öffnet die zuletzt<br>geöffnete Tür<br>OFF: Türen schliessen und verriegeln (Einsperr-<br>gefahr) |
|               | → SCHLEUSE      |                            | l                                                                                                    |
|               | → TPubOpenDelay | 5 (ds)                     | Verzögerungszeit die Tür zu öffnen auf der "öf-<br>fentlichen Seite" in Schleusenbetrieb                                                                                                    |
|               | → TSecOpenDelay | 5 (ds)                     | Verzögerungszeit die Tür zu öffnen auf der "gesi-<br>cherten Seite" in Schleusenbetrieb                                                                                                    |
|               | → TLedInterval  | 5 (ds)                     | Signalleuchten-Intervall in Schleusenbetrieb                                                                                                    |
|               | → TPubWaitIN    | 40 (ds)                    | Offenhaltezeit der öffentliche Seite um in die An-<br>lage zu gehen bevor die Tür wieder schliesst                                                                                          |
|               | → TSecWaitIN    | 40 (ds)                    | Offenhaltezeit der gesicherten Seite um in die<br>Anlage zu gehen bevor die Tür wieder schliesst                                                                                            |
|               | → TDelayIdle    | 10 <i>(ds)</i>             | Verzögerungszeit zum Prüfen, ob die Anlage leer ist                                                                                                    |

|      |         | → TTimeDecision | 10 <i>(sec)</i>  | Laufzeit für die Überprüfung (Externe, Fingerab-   |  |  |
|------|---------|-----------------|------------------|----------------------------------------------------|--|--|
|      |         |                 |                  | druck, Kontaktmatte, Sensor usw.)                  |  |  |
|      | → WA    | VARTUNG         |                  |                                                    |  |  |
|      |         | → PArea         | PUB              | Wählen von welcher Seite die Wartung gemacht       |  |  |
|      |         |                 |                  | wird:                                              |  |  |
|      |         |                 |                  | PUB = öffentliche Seite                            |  |  |
|      |         |                 |                  | SEC = gesicherte Seite                             |  |  |
|      |         | → TLedIntervall | 10 <i>(ds)</i>   | Signalleuchten Blink-Intervall während War-        |  |  |
|      |         |                 |                  | tungsmodus                                         |  |  |
|      |         | → Override      | OFF              | Wartungsmode via Service Display einschalten       |  |  |
|      |         |                 |                  | (in jeder Betriebsart)                             |  |  |
|      | → REI   | INIGUNG         |                  |                                                    |  |  |
|      |         | → TDuration     | 10 (min.)        | Zeit zugeteilt für die Reinigung                   |  |  |
|      |         | → TWarningExit  | 50 <i>(ds)</i>   | Warnungssignal (Buzzer oder optionale Sprach-      |  |  |
|      |         |                 |                  | modul), Zeit die Anlage zu verlassen, Reini-       |  |  |
|      |         |                 |                  | gungsmodus ist abgelaufen                          |  |  |
|      | → PANIC |                 |                  |                                                    |  |  |
|      |         | → TPubOpenDelay | 5 (ds)           | Verzögerungszeit die Tür zu öffnen auf der öffent- |  |  |
|      |         |                 |                  | lichen Seite in Panikmodus                         |  |  |
|      |         | → TSecOpenDelay | 5 (ds)           | Verzögerungszeit die Tür zu öffnen auf der gesi-   |  |  |
|      |         |                 |                  | cherten Seite in Panikmodus                        |  |  |
| → SI | GNALL   | EUCHTEN         |                  |                                                    |  |  |
|      | → PTr   | afficeLEDIdle   | gn <i>(grün)</i> | Farbe der Signalleuchten wenn die Anlage leer      |  |  |
|      |         |                 |                  | ist:                                               |  |  |
|      |         |                 |                  | <b>gn</b> = grün                                   |  |  |
|      |         |                 |                  | red = rot                                          |  |  |
| → LC | OCK-DC  | DWN             |                  |                                                    |  |  |
|      | → PEx   | xitWay          | PUB              | Wählen welche Tür als Not-Ausgang öffnet wenn      |  |  |
|      |         |                 |                  | die Lock-Down Taste gedrückt wird. Die gegen-      |  |  |
|      |         |                 |                  | überliegende Tür wird aus Sicherheitsgründen       |  |  |
|      |         |                 |                  | zuerst schliessen.                                 |  |  |
|      |         |                 |                  | PUB = öffentliche Seite                            |  |  |
|      |         |                 |                  | SEC = gesicherte Seite                             |  |  |

| RVERRIEGELUNG       |                  | 1                                                                                                    |  |  |  |
|---------------------|------------------|----------------------------------------------------------------------------------------------------|--|--|--|
| → Safety locking    | OFF              | Sperrfunktion, die immer die gegenüberliegende<br>Tür verriegelt, wenn eine Tür nicht geschlossen<br>ist.                                                                                  |  |  |  |
| ARMIERUNG           |                  |                                                                                                    |  |  |  |
| → Allgemein         |                  |                                                                                                    |  |  |  |
| → PAutoReset        | ON               | Automatischen Reset auf ON oder OFF wählen wenn der Alarm nicht mehr ansteht                                                                                                    |  |  |  |
| → TTechAlarmDelay   | 30 <i>(sec)</i>  | Verzögerungszeit um Alarm zu aktivieren im Fall<br>eines technischen Alarms                                                                                                    |  |  |  |
| → TLedIntervall     | 1 <i>(ds)</i>    | Signalleuchten Blink-Intervall während Alarm                                                                                                    |  |  |  |
| → TMatAlarmDelay    | 60 <i>(sec)</i>  | Verzögerungszeit wenn Alarm wegen Türantrieb<br>oder fehlerhaften Sensoren                                                                                                    |  |  |  |
| → PEntranceFlash    | 0                | <ul> <li>Blitzlicht am Eingang zeigt den Alarm-Typ:</li> <li>0 = alle Alarme</li> <li>1 = Einbruch</li> <li>2 = Tailgaiting</li> <li>3 = technische Alarm</li> <li>4 = Sabotage</li> </ul> |  |  |  |
| → TPubOpenDelayTech | 5 <i>(ds)</i>    | Verzögerungszeit beim Öffnen der Tür an der<br>öffentlichen Seite wenn ein Technischer Alarm<br>ansteht                                                                                    |  |  |  |
| → TSecOpenDelayTech | 5 <i>(ds)</i>    | Verzögerungszeit beim Öffnen der Tür an der<br>gesicherten Seite wenn ein Technischer Alarm<br>ansteht                                                                                     |  |  |  |
| → Buzzer            |                  |                                                                                                    |  |  |  |
| → TTechAlarm        | 10 <i>(min.)</i> | Dauer zwischen dem wiederholenden Signal der<br>Summers wenn ein technischer Alarm aktiviert is                                                                                            |  |  |  |
| → TOnTime           | 5 (ds)           | Dauer Summer eingeschaltet                                                                                                    |  |  |  |
| → Öffentliche Tür   |                  |                                                                                                    |  |  |  |
| →TWrongPos          | 30 <i>(sec)</i>  | Verzögerungszeit Alarmierung die Tür an der öffentlichen Seite öffnet oder schliesst nicht                                                                                                 |  |  |  |
| → TNotOpNotCl       | 10 <i>(sec)</i>  | Verzögerungszeit Alarmierung während die Tür<br>an der öffentlichen Seite zwischen der Öffnungs<br>und Schliesssposition ist                                                               |  |  |  |

|      | → TForcedOpen      | 10 (ds)          | Verzögerungszeit für Alarmierung wenn die Tür<br>an der öffentlichen Seite geschlossen ist und kein<br>Öffnungsbefehl mehr am SPS gibt |
|------|--------------------|------------------|----------------------------------------------------------------------------------------------------|
|      | → Gesicherte Seite |                  |                                                                                                    |
|      | →TwrongPos         | 30 (sec)         | Verzögerung Alarmierung die Tür an der gesi-<br>cherten Seite öffnet oder schliesst nicht                                              |
|      | → TNotOpNotCl      | 10 <i>(sec)</i>  | Verzögerungszeit Alarmierung während die Tür<br>an der gesicherten Seite zwischen der Öffnungs-<br>und Schliesssposition ist           |
|      | → TForcedOpen      | 10 <i>(ds)</i>   | Verzögerungszeit für Alarmierung wenn die Tür<br>an der gesicherten Seite geschlossen ist und kein<br>Öffnungsbefehl mehr am SPS gibt  |
| → BE | LEUCHTUNG          |                  |                                                                                                    |
|      | → PPowerSave       | ON               | Energiesparmodus aktiviert ON oder deaktiviert<br>OFF                                                                                  |
|      | → TPowerSave       | <b>30</b> (min.) | Verzögerung bevor die Beleuchtung bei nicht<br>Benutzung der Tür abgeschaltet wird                                                     |
|      | → TOffDelay        | <b>20</b> (ds)   | Verzögerungszeit um die Beleuchtung auszu-<br>schalten (bei Änderung der Betriebsart)                                                  |
| → SP | RACHAUSGABE        |                  |                                                                                                    |
|      | → PEnableMsg1      | ON               | Aktivieren / Deaktivieren Sprachnachricht 1                                                                                            |
|      | → PEnableMsg2      | ON               | Aktivieren / Deaktivieren Sprachnachricht 2                                                                                            |
|      | → PEnableMsg3      | ON               | Aktivieren / Deaktivieren Sprachnachricht 3                                                                                            |
|      | → PEnableMsg4      | ON               | Aktivieren / Deaktivieren Sprachnachricht 4                                                                                            |
|      | → PEnableMsg5      | ON               | Aktivieren / Deaktivieren Sprachnachricht 5                                                                                            |
|      | → PEnableMsg6      | ON               | Aktivieren / Deaktivieren Sprachnachricht 6                                                                                            |
|      | → PEnableMsg7      | ON               | Aktivieren / Deaktivieren Sprachnachricht 7                                                                                            |
|      | → PEnableMsg8      | ON               | Aktivieren / Deaktivieren Sprachnachricht 8                                                                                            |
|      | → PEnableMsg9      | ON               | Aktivieren / Deaktivieren Sprachnachricht 9                                                                                            |
|      | → PEnableMsg10     | ON               | Aktivieren / Deaktivieren Sprachnachricht 10                                                                                           |
|      | → PEnableMsg11     | ON               | Aktivieren / Deaktivieren Sprachnachricht 11                                                                                           |
|      | → PEnableMsg12     | ON               | Aktivieren / Deaktivieren Sprachnachricht 12                                                                                           |
|      | → PEnableMsg13     | ON               | Aktivieren / Deaktivieren Sprachnachricht 13                                                                                           |
|      | → PEnableMsg14     | ON               | Aktivieren / Deaktivieren Sprachnachricht 14                                                                                           |

|             | → PEnableMsg15                                                                                                    | ON                                                                                                 | Aktivieren / Deaktivieren Sprachnachricht 15                                                                                                    |
|-------------|----------------------------------------------------------------------------------------------------|----------------------------------------------------------------------------------------------------|----------------------------------------------------------------------------------------------------|
|             | → TBewtweenMsg                                                                                                    | 3 (min.)                                                                                           | Verzögerungszeit die Sprachnachricht zu wieder-                                                                                                    |
|             |                                                                                                    |                                                                                                    | holen, wenn die gleiche Funktion / Meldung wei-                                                                                                    |
|             |                                                                                                    |                                                                                                    | terhin ausgelöst ist                                                                                                    |
| → EIN       | IGÄNGE                                                                                                    | 1                                                                                                  | 1                                                                                                    |
|             | → AUX01_IN                                                                                                    | 0                                                                                                  | 0 = keine Funktion                                                                                                    |
|             | → AUX02_IN                                                                                                    | 0                                                                                                  | 1 = Wartungsmodus                                                                                                    |
|             | → AUX11_IN                                                                                                    | 0                                                                                                  | 2 = Reinigungsmodus von der gesicherten Seite                                                                                                    |
|             | → AUX12_IN                                                                                                    | 0                                                                                                  | <b>4</b> = Tailgaiting Sensor aus (dauerhafte Deaktivie-                                                                                                    |
|             | → AUX21_IN                                                                                                    | 0                                                                                                  | _rung)                                                                                                    |
|             | → AUX22_IN                                                                                                    | 0                                                                                                  |                                                                                                    |
| → AU        | SGÄNGE                                                                                                    |                                                                                                    |                                                                                                    |
|             | → AUX11_OUT                                                                                                    | 0                                                                                                  |                                                                                                    |
|             | → AUX12_OUT                                                                                                    | 0                                                                                                  | 0 = keine Funktion                                                                                                    |
|             | → AUX21_OUT                                                                                                    | 0                                                                                                  | 1 = Person Durchgang von öffentlicher Seite                                                                                                    |
|             | → AUX22_OUT                                                                                                    | 0                                                                                                  | <b>2</b> = Person Durchgang von gesicherter Seite                                                                                                    |
|             | → AUX23 OUT                                                                                                    | 0                                                                                                  |                                                                                                    |
|             |                                                                                                    |                                                                                                    |                                                                                                    |
| BMS         | – (GLS Gebäudeleitsystem)                                                                                                    | WERKS-                                                                                             | BESCHREIBUNG                                                                                                    |
| BMS         | – (GLS Gebäudeleitsystem)                                                                                                    | WERKS-<br>EINSTEL-                                                                                 | BESCHREIBUNG                                                                                                    |
| BMS         | – (GLS Gebäudeleitsystem)                                                                                                    | WERKS-<br>EINSTEL-<br>LUNG                                                                         | BESCHREIBUNG                                                                                                    |
| BMS<br>→ BM | – <b>(GLS Gebäudeleitsystem)</b><br>S Logik invertieren                                                                                                    | WERKS-<br>EINSTEL-<br>LUNG                                                                         | BESCHREIBUNG                                                                                                    |
| BMS<br>→ BM | – <b>(GLS Gebäudeleitsystem)</b><br>S Logik invertieren<br>→ BMS1                                                                                                    | WERKS-<br>EINSTEL-<br>LUNG                                                                         | BESCHREIBUNG                                                                                                    |
| BMS<br>→ BM | - (GLS Gebäudeleitsystem)<br>S Logik invertieren<br>→ BMS1<br>→ PLogicRL1                                                                                                    | WERKS-<br>EINSTEL-<br>LUNG                                                                         | BESCHREIBUNG                                                                                                    |
| BMS<br>→ BM | <ul> <li>– (GLS Gebäudeleitsystem)</li> <li>S Logik invertieren</li> <li>→ BMS1</li> <li>→ PLogicRL1</li> <li>→ PLogicRL2</li> </ul>                                                                                                    | WERKS-<br>EINSTEL-<br>LUNG<br>NORM                                                                 | BESCHREIBUNG                                                                                                    |
| BMS<br>→ BM | - (GLS Gebäudeleitsystem)<br>S Logik invertieren<br>→ BMS1<br>→ PLogicRL1<br>→ PLogicRL2<br>→ PLogicRL3                                                                                                    | WERKS-<br>EINSTEL-<br>LUNG<br>NORM<br>NORM<br>NORM                                                 | BESCHREIBUNG                                                                                                    |
| BMS<br>→ BM | - (GLS Gebäudeleitsystem)<br>S Logik invertieren<br>→ BMS1<br>→ PLogicRL1<br>→ PLogicRL2<br>→ PLogicRL3<br>→ PLogicRL4                                                                                                    | WERKS-<br>EINSTEL-<br>LUNG<br>NORM<br>NORM<br>NORM<br>NORM                                         | BESCHREIBUNG Ausgangslogik Relaiskontakt: NORM: aktiviert wenn Meldung aktiv ist                                                                                                    |
| BMS<br>→ BM | - (GLS Gebäudeleitsystem)<br>S Logik invertieren<br>→ BMS1<br>→ PLogicRL1<br>→ PLogicRL2<br>→ PLogicRL3<br>→ PLogicRL4<br>→ PLogicRL5                                                                                                    | WERKS-<br>EINSTEL-<br>LUNG<br>NORM<br>NORM<br>NORM<br>NORM<br>NORM                                 | BESCHREIBUNG<br>Ausgangslogik Relaiskontakt:<br>NORM: aktiviert wenn Meldung aktiv ist<br>INV: aktiviert wenn Meldung inaktiv ist                                                                                                |
| BMS<br>→ BM | - (GLS Gebäudeleitsystem)<br>S Logik invertieren<br>→ BMS1<br>→ PLogicRL1<br>→ PLogicRL2<br>→ PLogicRL3<br>→ PLogicRL4<br>→ PLogicRL5<br>→ PLogicRL6                                                                                                 | WERKS-<br>EINSTEL-<br>LUNG<br>NORM<br>NORM<br>NORM<br>NORM<br>NORM<br>NORM                         | BESCHREIBUNG<br>Ausgangslogik Relaiskontakt:<br>NORM: aktiviert wenn Meldung aktiv ist<br>INV: aktiviert wenn Meldung inaktiv ist<br>LOCK: Statusmeldung wenn Tür verriegelt ist                                                 |
| BMS<br>→ BM | - (GLS Gebäudeleitsystem)<br>S Logik invertieren<br>→ BMS1<br>→ PLogicRL1<br>→ PLogicRL2<br>→ PLogicRL3<br>→ PLogicRL4<br>→ PLogicRL5<br>→ PLogicRL6<br>→ PLogicRL7                                                                                  | WERKS-<br>EINSTEL-<br>LUNG<br>NORM<br>NORM<br>NORM<br>NORM<br>NORM<br>NORM                         | BESCHREIBUNG<br>Ausgangslogik Relaiskontakt:<br>NORM: aktiviert wenn Meldung aktiv ist<br>INV: aktiviert wenn Meldung inaktiv ist<br>LOCK: Statusmeldung wenn Tür verriegelt ist<br>CLOS: Statusmeldung wenn Tür geschlossen ist |
| BMS<br>→ BM | - (GLS Gebäudeleitsystem)<br>S Logik invertieren<br>→ BMS1<br>→ PLogicRL1<br>→ PLogicRL2<br>→ PLogicRL3<br>→ PLogicRL4<br>→ PLogicRL5<br>→ PLogicRL6<br>→ PLogicRL7<br>→ PLockedClosedRL7                                                            | WERKS-<br>EINSTEL-<br>LUNG<br>NORM<br>NORM<br>NORM<br>NORM<br>NORM<br>NORM<br>NORM<br>NORM         | BESCHREIBUNG<br>Ausgangslogik Relaiskontakt:<br>NORM: aktiviert wenn Meldung aktiv ist<br>INV: aktiviert wenn Meldung inaktiv ist<br>LOCK: Statusmeldung wenn Tür verriegelt ist<br>CLOS: Statusmeldung wenn Tür geschlossen ist |
| BMS<br>→ BM | - (GLS Gebäudeleitsystem)<br>S Logik invertieren<br>→ BMS1<br>→ PLogicRL1<br>→ PLogicRL2<br>→ PLogicRL3<br>→ PLogicRL4<br>→ PLogicRL5<br>→ PLogicRL6<br>→ PLogicRL7<br>→ PLogicRL8                                                                   | WERKS-<br>EINSTEL-<br>LUNG<br>NORM<br>NORM<br>NORM<br>NORM<br>NORM<br>NORM<br>NORM<br>LOCK<br>NORM | BESCHREIBUNG<br>Ausgangslogik Relaiskontakt:<br>NORM: aktiviert wenn Meldung aktiv ist<br>INV: aktiviert wenn Meldung inaktiv ist<br>LOCK: Statusmeldung wenn Tür verriegelt ist<br>CLOS: Statusmeldung wenn Tür geschlossen ist |
| BMS<br>→ BM | - (GLS Gebäudeleitsystem)<br>S Logik invertieren<br>→ BMS1<br>→ PLogicRL1<br>→ PLogicRL2<br>→ PLogicRL3<br>→ PLogicRL4<br>→ PLogicRL5<br>→ PLogicRL5<br>→ PLogicRL6<br>→ PLogicRL7<br>→ PLockedClosedRL7<br>→ PLockedClosedRL8<br>→ PLockedClosedRL8 | WERKS-<br>EINSTEL-<br>LUNG<br>NORM<br>NORM<br>NORM<br>NORM<br>NORM<br>NORM<br>NORM<br>LOCK         | BESCHREIBUNG<br>Ausgangslogik Relaiskontakt:<br>NORM: aktiviert wenn Meldung aktiv ist<br>INV: aktiviert wenn Meldung inaktiv ist<br>LOCK: Statusmeldung wenn Tür verriegelt ist<br>CLOS: Statusmeldung wenn Tür geschlossen ist |
| BMS<br>→ BM | - (GLS Gebäudeleitsystem)<br>S Logik invertieren<br>→ BMS1<br>→ PLogicRL1<br>→ PLogicRL2<br>→ PLogicRL3<br>→ PLogicRL4<br>→ PLogicRL5<br>→ PLogicRL5<br>→ PLogicRL6<br>→ PLogicRL7<br>→ PLockedClosedRL7<br>→ PLockedClosedRL8<br>→ BMS2             | WERKS-<br>EINSTEL-<br>LUNG<br>NORM<br>NORM<br>NORM<br>NORM<br>NORM<br>NORM<br>LOCK                 | BESCHREIBUNG<br>Ausgangslogik Relaiskontakt:<br>NORM: aktiviert wenn Meldung aktiv ist<br>INV: aktiviert wenn Meldung inaktiv ist<br>LOCK: Statusmeldung wenn Tür verriegelt ist<br>CLOS: Statusmeldung wenn Tür geschlossen ist |

| BMS - | - (GLS Gebäudeleitsystem) | WERKS-<br>EINSTEL-<br>LUNG | BESCHREIBUNG                             |
|-------|---------------------------|----------------------------|------------------------------------------|
|       | → PLogicRL1               | NORM                       |                                          |
|       | → PLogicRL2               |                            |                                          |
|       | → PLogicRL3               | NORM                       | Ausgangslagik Polaiskontakt              |
|       | → PLogicRL4               | NORM                       | NORM: aktiviert wenn Meldung aktiv ist   |
|       | → PLogicRL5               | NORM                       | INV: aktiviert wenn Meldung inaktiv ist  |
|       | → PLogicRL6               | NORM                       |                                          |
|       | → PLogicRL7               | NORM                       |                                          |
|       | → PLogicRL8               | NORM                       |                                          |
| EINST | EINSTELLUNGEN             |                            | BESCHREIBUNG                             |
| → DA1 | TUM UND ZEIT              |                            |                                          |
|       | → GetTimeDate             | OFF                        | Zeit von SPS lesen                       |
|       | → SetTimeDate             | OFF                        | Zeit auf SPS speichern                   |
|       | → Hour                    | 0 23                       | <i>(Integer)</i> Wert Stunde             |
|       | → Minute                  | 0 59                       | <i>(Integer)</i> Wert Minute             |
|       | → Day                     | 1 31                       | <i>(Integer)</i> Wert Tag                |
|       | → Month                   | 112                        | <i>(Integer)</i> Wert Monat              |
|       | → Year                    | 2015<br>2099               | <i>(Integer)</i> Wert Jahr               |
| → TCF | P/IP                      |                            |                                          |
|       | → Get settings            | OFF                        | TCP / IP Einstellungen von SPS lesen     |
|       | → Set settings            | OFF                        | TCP / IP Einstellungen auf SPS speichern |
|       | →IP0                      | 10                         | <i>(Integer)</i> IP-Adresse byte 0       |
|       | → IP1                     | 17                         | <i>(Integer)</i> IP-Adresse byte 1       |
|       | → IP2                     | 15                         | <i>(Integer)</i> IP-Adresse byte 2       |
|       | → IP3                     | 30                         | <i>(Integer)</i> IP-Adresse byte 3       |
|       | → Subnet0                 | 255                        | <i>(Integer)</i> Subnetz-Maske byte 0    |
|       | → Subnet1                 | 255                        | <i>(Integer)</i> Subnetz-Maske byte 1    |
|       | → Subnet2                 | 255                        | <i>(Integer)</i> Subnetz-Maske byte 2    |
|       | → Subnet3                 | 0                          | <i>(Integer)</i> Subnetz-Maske byte 3    |

| EINSTELLUNGEN |                 | WERKS-<br>EINSTEL-<br>LUNG | BESCHREIBUNG                                                               |
|---------------|-----------------|----------------------------|----------------------------------------------------------------------------|
|               | → Gateway0      | 0                          | <i>(Integer)</i> Gateway-Byte 0                                            |
|               | → Gateway1      | 0                          | <i>(Integer)</i> Gateway-Byte 1                                            |
|               | → Gateway2      | 0                          | <i>(Integer)</i> Gateway-Byte 2                                            |
|               | → Gateway3      | 0                          | <i>(Integer)</i> Gateway-Byte 3                                            |
| DIAGNOSTIK    |                 | WERKS-<br>EINSTEL-<br>LUNG | BESCHREIBUNG                                                               |
| → EIN         | IGÄNGE 015      |                            |                                                                            |
|               | → DoorSecClosed | OFF                        | (nur lesen) Tür gesicherte Seite geschlossen                               |
|               | → DoorSecOpen   | OFF                        | <i>(nur lesen)</i> Tür gesicherte Seite offen                              |
|               | →DoorSecLocked  | OFF                        | (nur lesen) Tür gesicherte Seite verriegelt                                |
|               | → DoorPubClosed | OFF                        | (nur lesen) Tür öffentliche Seite geschlossen                              |
|               | → DoorPubOpen   | OFF                        | <i>(nur lesen)</i> Tür öffentliche Seite offen                             |
|               | → DoorPubLocked | OFF                        | (nur lesen) Tür öffentliche Seite verriegelt                               |
|               | →DCPowerOK      | OFF                        | <i>(nur lesen)</i> Überwachung der Netzversorgung<br>(Gleichstrom-Netz ok) |
|               | → EmergClosing  | OFF                        | (nur lesen) Not-Schliessen Kontakt                                         |
|               | → TotalOpening  | OFF                        | <i>(nur lesen)</i> Total-Öffnung Kontakt                                   |
|               | → PanicButton   | OFF                        | <i>(nur lesen)</i> Panik-Taste Kontakt                                     |
|               | → AlarmStgSec   | OFF                        | (nur lesen) Alarm Steuerung gesicherte Seite                               |
|               | → AlarmStgPub   | OFF                        | (nur lesen) Alarm Steuerung öffentliche Seite                              |
|               | → AUX01_IN      | OFF                        | (nur lesen) Programmierbarer Eingabe AUX01_IN                              |
|               | → AUX02_IN      | OFF                        | (nur lesen) Programmierbarer Eingabe AUX02_IN                              |
|               | → AUX11_IN      | OFF                        | (nur lesen) Programmierbarer Eingabe AUX11_IN                              |
|               | → AUX21_IN      | OFF                        | (nur lesen) Programmierbarer Eingabe AUX21_IN                              |
| → EIN         | → EINGÄNGE 1631 |                            |                                                                            |
|               | → BdeS1         | OFF                        | <i>(nur lesen)</i> BDE-S Kontakt 1                                         |
|               | → BdeS2         | OFF                        | <i>(nur lesen)</i> BDE-S Kontakt 2                                         |
|               | → BdeS3         | OFF                        | (nur lesen) BDE-S Kontakt 3                                                |
|               | → AUX12_IN      | OFF                        | (nur lesen) Programmierbarer Eingabe AUX12_IN                              |

| DIAGNOSTIK      |              | WERKS-   | BESCHREIBUNG                                                                               |  |
|-----------------|--------------|----------|--------------------------------------------------------------------------------------------|--|
|                 |              | EINSTEL- |                                                                                            |  |
|                 |              | LUNG     |                                                                                            |  |
| $\rightarrow$   | SwDoorPubOut | OFF      | (nur lesen) Kontakt öffentliche Tür aussen (Druck-                                         |  |
| _               |              |          | taste, Code-Kartenleser, usw.)                                                             |  |
| $\rightarrow$   | SwDoorPubIn  | OFF      | (nur lesen) Kontakt öffentliche Tür innen (Druck-                                          |  |
| _               |              |          | taster, Code-Kartenleser, usw.)                                                            |  |
| $\rightarrow$   | SwDoorSecOut | OFF      | <i>(nur lesen)</i> Kontakt gesicherte Tür aussen (Druck-<br>taste, Code-Kartenleser, usw.) |  |
| $\rightarrow$   | SwDoorSecIn  | OFF      | (nur lesen) Kontakt gesicherte Tür innen (Druck-                                           |  |
| _               |              |          | taster, Code-Kartenleser, usw.)                                                            |  |
| $\rightarrow$   | SuperUserSec | OFF      | (nur lesen) Kontakt für vorübergehende Deaktivie-                                          |  |
|                 |              |          | rung des Sensors (Kontaktmatter, Tangalung                                                 |  |
|                 |              |          | chen Seite durchzulaufen                                                                   |  |
| →               | SuperUserPub | OFF      | (nur lesen) Kontakt für vorübergehende Deaktivie-                                          |  |
|                 |              |          | rung des Sensors (Kontaktmatte, Tailgaiting usw.)                                          |  |
|                 |              |          | um von der öffentlichen Seite zu der gesicherten                                           |  |
|                 |              |          | Seite durchzulaufen                                                                        |  |
| $\rightarrow$   | SensorC1     | OFF      | (nur lesen) Kontakt Sensorzustand "Raum leer"                                              |  |
| $\rightarrow$   | SensorC2     | OFF      | <i>(nur lesen)</i> Kontakt Sensorzustand "Entscheidung Ja"                                 |  |
|                 | SensorC3     | OFF      | (nur lesen) Kontakt Sensorzustand, Entscheidung                                            |  |
|                 |              |          | Nein"                                                                                      |  |
| →               | SwTraps      | OFF      | (nur lesen) Serviceklappe ist offen                                                        |  |
| <b>→</b>        | Voice1Busy   | OFF      | (nur lesen) Ausgang der Sprachmodul wenn be-                                               |  |
|                 |              |          | setzt                                                                                      |  |
| →               | AUX22_IN     | OFF      | (nur lesen) Programmierbarer Eingang AUX22_IN                                              |  |
| → AUSGÄNGE 3247 |              |          |                                                                                            |  |
| →               | → StgSecSurV | OFF      | (nur lesen) Befehl gesicherte Tür verriegeln                                               |  |
| →               | StgSecSSK    | OFF      | (nur lesen) Befehlt gesicherte Tür öffnen                                                  |  |
| $\rightarrow$   | → StgPubSurV | OFF      | (nur lesen) Befehl öffentliche Tür verriegeln                                              |  |
|                 | StgPubSSK    | OFF      | (nur lesen) Befehlt öffentliche Tür öffnen                                                 |  |
|                 | Light        | OFF      | <i>(nur lesen)</i> Beleuchtung                                                             |  |
| $\rightarrow$   | Buzzer       | OFF      | <i>(nur lesen)</i> Buzzer                                                                  |  |

| DIAGNOSTIK      | WERKS-   | BESCHREIBUNG                                                                                             |  |
|-----------------|----------|----------------------------------------------------------------------------------------------------|--|
|                 | EINSTEL- |                                                                                                    |  |
|                 |          |                                                                                                    |  |
| → RedSecOut     | OFF      | (nur lesen) Signalieuchte rot gesicherte Tur aus-<br>sen                                                 |  |
| → GreenSecOut   | OFF      | <i>(nur lesen)</i> Signalleuchte grün gesicherte Tür<br>aussen                                           |  |
| → RedPubOut     | OFF      | <i>(nur lesen)</i> Signalleuchte rot öffentliche Tür aus-<br>sen                                         |  |
| → GreenPubOut   | OFF      | <i>(nur lesen)</i> Signalleuchte grün öffentliche Tür<br>aussen                                          |  |
| → RedSecIn      | OFF      | (nur lesen) Signalleuchte rot gesicherte Tür innen                                                       |  |
| → GreenSecIn    | OFF      | <i>(nur lesen)</i> Signalleuchte grün gesicherte Tür<br>innen                                            |  |
| → RedPubIn      | OFF      | (nur lesen) Signalleuchte rot öffentliche Tür innen                                                      |  |
| → GreenPubIn    | OFF      | <i>(nur lesen)</i> Signalleuchte grün öffentliche Tür innen                                              |  |
| → AUX11_OUT     | OFF      | <i>(nur lesen)</i> Programmierbarer Ausgang<br>AUX11_OUT                                                 |  |
| → AUC21_OUT     | OFF      | <i>(nur lesen)</i> Programmierbarer Ausgang<br>AUX21_OUT                                                 |  |
| → AUSGÄNGE 4863 |          |                                                                                                    |  |
| → Voice1In1     | OFF      |                                                                                                    |  |
| → Voice1In2     | OFF      | <i>(nur lesen)</i> Ausgänge für die Sprachkarte. Nach-<br>richten werden von dem binären Code der 4 Aus- |  |
| → Voice1In3     | OFF      |                                                                                                    |  |
| → Voice1In4     | OFF      |                                                                                                    |  |
| → Voice1Start   | OFF      | <i>(nur lesen)</i> Startsignal für die ausgewählte<br>Sprachnachricht                                    |  |
| → AUX22_OUT     | OFF      | <i>(nur lesen)</i> Programmierbarer Ausgang<br>AUX22_OUT                                                 |  |
| → AUX23_OUT     | OFF      | <i>(nur lesen)</i> Programmierbarer Ausgang<br>AUX23_OUT                                                 |  |
| → AUX12_OUT     | OFF      | <i>(nur lesen)</i> Programmierbarer Ausgang<br>AUX12_OUT                                                 |  |
| → Flash         | OFF      | (nur lesen) Blitzlichter ausserhalb der Tür                                                              |  |

| DIAGNOSTIK      |               | WERKS-<br>EINSTEL-<br>LUNG | BESCHREIBUNG                         |  |
|-----------------|---------------|----------------------------|--------------------------------------|--|
|                 | → ReverseOUT1 | OFF                        | <i>(nur lesen)</i> Nicht in Gebrauch |  |
|                 | → ReverseOUT2 | OFF                        | <i>(nur lesen)</i> Nicht in Gebrauch |  |
|                 | → ReverseOUT3 | OFF                        | <i>(nur lesen)</i> Nicht in Gebrauch |  |
|                 | → ReverseOUT4 | OFF                        | <i>(nur lesen)</i> Nicht in Gebrauch |  |
|                 | → ReverseOUT5 | OFF                        | <i>(nur lesen)</i> Nicht in Gebrauch |  |
|                 | → ReverseOUT6 | OFF                        | <i>(nur lesen)</i> Nicht in Gebrauch |  |
|                 | → ReverseOUT7 | OFF                        | <i>(nur lesen)</i> Nicht in Gebrauch |  |
| → AUSGÄNGE 6479 |               |                            |                                      |  |
|                 | → BMS1.RL8    | OFF                        | (nur lesen) Zustand BMS Relais       |  |
|                 | → BMS1.RL7    | OFF                        | (nur lesen) Zustand BMS Relais       |  |
|                 | → BMS1.RL6    | OFF                        | (nur lesen) Zustand BMS Relais       |  |
|                 | → BMS1.RL5    | OFF                        | (nur lesen) Zustand BMS Relais       |  |
|                 | → BMS1.RL4    | OFF                        | (nur lesen) Zustand BMS Relais       |  |
|                 | → BMS1.RL3    | OFF                        | (nur lesen) Zustand BMS Relais       |  |
|                 | → BMS1.RL2    | OFF                        | (nur lesen) Zustand BMS Relais       |  |
|                 | → BMS1.RL1    | OFF                        | (nur lesen) Zustand BMS Relais       |  |
|                 | → BMS2.RL8    | OFF                        | (nur lesen) Zustand BMS Relais       |  |
|                 | → BMS2.RL7    | OFF                        | (nur lesen) Zustand BMS Relais       |  |
|                 | → BMS2.RL6    | OFF                        | (nur lesen) Zustand BMS Relais       |  |
|                 | → BMS2.RL5    | OFF                        | (nur lesen) Zustand BMS Relais       |  |
|                 | → BMS2.RL4    | OFF                        | (nur lesen) Zustand BMS Relais       |  |
|                 | → BMS2.RL3    | OFF                        | (nur lesen) Zustand BMS Relais       |  |
|                 | → BMS2.RL2    | OFF                        | (nur lesen) Zustand BMS Relais       |  |
|                 | → BMS2.RL1    | OFF                        | (nur lesen) Zustand BMS Relais       |  |

#### → Deutschland

record Türautomation GmbH - D-42111 Wuppertal - Tel.: +49 202 60 90 10 - www.record.de

#### → Österreich record Austria GmbH - A-2380 Perchtoldsdorf - Tel.: +43 1 865 88 75 - <u>www.record.at</u>

→ Schweiz record Türautomation AG - CH-8320 Fehraltorf - Tel.: +41 44 954 91 91 - <u>www.record.ch</u>

#### → Hauptsitz

agtatec ag - Allmendstrasse 24 - 8320 Fehraltorf - Schweiz tel.: +41 44 954 91 91 - e-mail: <u>info@record.group</u> - <u>www.record.group</u>

Subject to technical modifications - Copyright © agtatec ag n° 121-006454376 - Manufacturer: agtatec ag - Allmendstrasse 24 - 8320 Fehraltorf - Switzerland

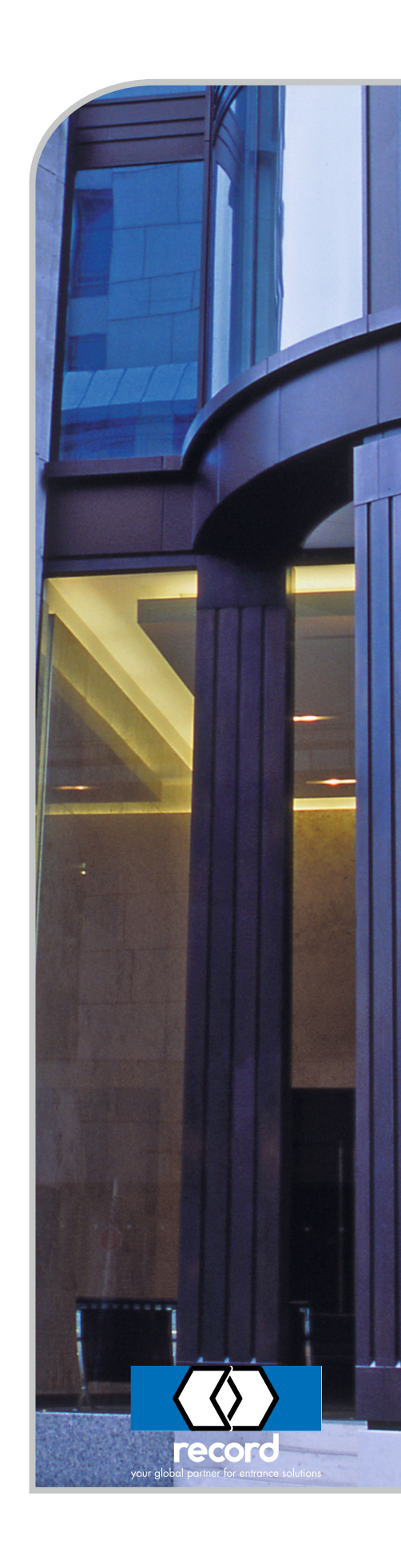